# Inserir Empresa

Esta funcionalidade tem como objetivo inserir uma empresa no cadastro do sistema. A opção pode ser acessada via **Menu de Sistema**, no caminho: **GSAN > Cadastro > Sistema Parâmetro > Inserir Empresa**.

Feito isso, o sistema visualiza a tela abaixo:

#### Observação

Informamos que os dados exibidos nas telas a seguir são fictícios, e não retratam informações de clientes.

| and the second second second                       |                                                                                       |                |
|----------------------------------------------------|---------------------------------------------------------------------------------------|----------------|
| Inserir Empresa                                    |                                                                                       |                |
| Para adicionar uma emp                             | oresa, informe o dado abaixo:                                                         |                |
| Nome: *                                            |                                                                                       | 1              |
| Nome Abreviado:                                    |                                                                                       |                |
| Email                                              |                                                                                       | 1              |
| E-IIIdii.                                          |                                                                                       |                |
| Empresa Principal?                                 | Sim I Não                                                                             |                |
| Micromedição: *                                    | ◯ Sim                                                                                 |                |
| Indicador Empresa<br>Cobrança:*                    | ⊖ Sim ● Não                                                                           |                |
| Indicador Atualiza<br>Cadastro:*                   | ⊖ Sim <sup>●</sup> Não                                                                |                |
| Indicador Leitura? *                               | ● Sim ─ Não                                                                           |                |
| Data do Início do<br>Contrato:                     | (dd/mm/aaaa)                                                                          |                |
| Percentual do<br>Pagamento das<br>Contas Cobradas: |                                                                                       |                |
| Data de encerramento<br>do contrato:               | (dd/mm/aaaa)                                                                          |                |
| Quantidade de meses<br>para pagamento:             |                                                                                       |                |
| Tipo de<br>Remuneração:*                           | Remuneração por quantidade de contas O Remuneração<br>por quantidade de dias vencidos |                |
| Quantidade de<br>Contas:                           |                                                                                       |                |
| Quantidade de Dias<br>vencidos:                    |                                                                                       |                |
| Percentual da Faixa:                               |                                                                                       | Adicionar      |
| Remover Quantidade                                 | de Contas Percentual da Faixa                                                         |                |
| * Campo Obrigatóri                                 | 0                                                                                     |                |
| Limpar Cancelar                                    |                                                                                       | Inserir        |
|                                                    | Versão: Corretiva (Batch) 23/11/2                                                     | 017 - 17:45:23 |

Acima, informe os dados necessários e clique no botão **Inserir**. Para detalhes sobre o preenchimento dos campos clique **AQUI**. Abaixo, um exemplo da funcionalidade para empresas que utilizam o **Oracle**.

| 8/2025 09:25                                    | 3/7                           | Inserir Emp                          |
|-------------------------------------------------|-------------------------------|--------------------------------------|
|                                                 | Gsan -> Cadastro -> 5         | Sistema Parametro -> Inserir Empresa |
| Inserir Empresa                                 |                               |                                      |
| Para adicionar uma empresa, info                | rme o dado abaixo:            |                                      |
| Nome: *                                         | EMPRESA TESTE 20              |                                      |
| Nome Abreviado:                                 |                               |                                      |
| E-mail:                                         |                               |                                      |
| Empresa Principal? *                            | ◉ Sim <sup>©</sup> Não        |                                      |
| Indicador Empresa<br>Cobrança:*                 | Im ○ Não                      |                                      |
| Indicador Leitura?*                             | ◉ Sim ☉ Não                   |                                      |
| Indicador Atualiza Cadastro?                    | © Sim <sup>®</sup> Não        |                                      |
| Indicador Empresa PPP:                          | 🖲 Sim 🔘 Não                   |                                      |
| Data do Início do Contrato:                     | 💷 (dd/mm/aaaa)                |                                      |
| Data de encerramento do<br>contrato:            | 💷 (dd/mm/aaaa)                |                                      |
| Percentual do Pagamento<br>das Contas Cobradas: |                               |                                      |
| Quantidade de meses para<br>pagamento:          |                               |                                      |
| Quantidade mínima de                            |                               |                                      |
| Percentual da Faixa:                            |                               |                                      |
| Percentual de Imóveis:                          |                               |                                      |
|                                                 |                               | Adicionar                            |
| Faixa de Cobrança:                              |                               |                                      |
| Remover Quantidade mínima                       | le contas Percentual da Faixa | Percentual de Imóveis                |
| 100                                             | 10,00                         |                                      |
| Campo Obrigatório *                             |                               |                                      |
| Limpar Cancelar                                 |                               | Inserir                              |
|                                                 |                               |                                      |

Foram alteradas as funcionalidades **Inserir Empresa** e **Manter Empresa**, para que seja informado o percentual de imóveis por faixa de quantidade de contas em atraso. Dito isso, após

preencher os campos e clicar em Inserir o sistema executa algumas validações:

1.

Verificar preenchimento dos campos:

1.

Caso o usuário não informe ou selecione o conteúdo de algum campo necessário à inclusão da forma de arrecadação, o sistema exibe a mensagem: *Informe «nome do campo que não foi preenchido ou selecionado»* e retorna para o passo correspondente no fluxo principal. 2.

Verificar existência da empresa:

1.

Caso o nome da empresa já exista, o sistema exibe a mensagem: *Empresa «nome da empresa » já existe no cadastro*.

3.

Verificar sucesso da operação:

1.

Caso o código de retorno da operação efetuada no banco de dados seja diferente de zero, o sistema exibe a mensagem conforme o código de retorno e retorna ao passo correspondente do fluxo principal.

4.

Verificar quantidade mínima de contas:

1.

Caso a quantidade informada seja menor que a quantidade informada na faixa anterior, o sistema exibe a mensagem: *Quantidade informada tem que ser maior que a quantidade anterior*. 5.

Verificar percentual informado:

1.

Caso o valor informado do percentual seja inválido ou igual a zero ou maior que 100,00, o sistema exibe a mensagem: *Valor informado do percentual está inválido*. 6.

Verificar quantidade de dias vencidos:

1.

Caso a quantidade informada seja menor que a quantidade informada na faixa anterior, o sistema exibe a mensagem: *Quantidade de dias informada tem que ser maior que a quantidade anterior*.

## **Preenchimento dos Campos**

| Campo             | Orientações para Preenchimento                                                                                           |  |
|-------------------|----------------------------------------------------------------------------------------------------|--|
| Nome              | Campo obrigatório. Informe o nome da empresa com, no máximo, 50<br>caracteres.                                           |  |
| Nome Abreviado    | Informe o nome da empresa abreviado com, no máximo, 10 caracteres.                                                       |  |
| E-mail            | Informe o e-mail para futura troca de informação com, no máximo, 80<br>caracteres.                                       |  |
| Empresa Principal | presa Principal Campo obrigatório. Informe <i>Sim</i> se a empresa for a principal, caso contrário, informe <i>Não</i> . |  |

| Campo                                             | Orientações para Preenchimento                                                                                                    |  |
|---------------------------------------------------|----------------------------------------------------------------------------------------------------|--|
| Gestão<br>Micromedição                            | Campo obrigatório. Permite indicar se a empresa a ser cadastrada ou<br>atualizada é uma empresa que realiza instalação ou substituição de<br>hidrômetro, quando esses serviços são executados por empresas contratadas.<br>Informe <i>Sim</i> , se a empresa faz parte da Gestão de micromedição, caso<br>contrário, informe Não.<br><b>Regra associada</b> : Para mais detalhes sobre <b>Processo de Gestão de</b><br><b>Micromedição</b> acesso o link associado ao nome.                                                                                                    |  |
| Indicador Empresa<br>Cobrança                     | Campo obrigatório. Informe <i>Sim</i> se a empresa for de cobrança, caso contrário,<br>informe <i>Não</i> .<br><b>Regra associada</b> : Caso o indicador de cobrança esteja marcado como <i>Sim</i> , o<br>sistema solicita obrigatoriamente a data do início do contrato de cobrança e o<br>percentual do pagamento das contas cobradas. Caso o usuário não tenha<br>informado o percentual único, ele deve selecionar o tipo de remuneração:<br><i>Remuneração por quantidade de contas</i> ou <i>Remuneração por quantidade de<br/>dias vencidos</i> . O sistema deve permitir informar, de acordo com o tipo de<br>remuneração selecionado, a quantidade mínima de contas por faixa ou a<br>quantidade de dias de vencido e o percentual por faixa. Caso tenha<br>selecionado <i>Remuneração por quantidade de contas</i> habilita o campo<br><i>Quantidade mínima de contas</i> . Caso tenha selecionado <i>Remuneração por<br/>quantidade de dias vencidos</i> habilita o campo <i>Quantidade de dias vencidos</i> . |  |
| Indicador Leitura                                 | Campo obrigatório. Informe <i>Sim</i> se a empresa realiza leitura dos hidrômetros nos imóveis; caso contrário, informe <i>Não</i> .                                                                                                    |  |
| Indicador Atualiza<br>Cadastro                    | Campo obrigatório - informe <i>Sim</i> se a empresa atualiza cadastro, caso contrário, informe <i>Não</i> .                                                                                                    |  |
| Indicador Empresa<br>PPP                          | Informe <i>Sim</i> se a empresa é PPP, caso contrário, informe <i>Não</i> . O valor default é<br><i>Não</i> .<br><b>Regra associada</b> : Este campo não é disponível para as empresas que utilizam<br>a versão do <b>GSAN</b> em Postgree.                                                                                                    |  |
| Data do Inicio do<br>Contrato                     | Informe a data de inicio do contrato, no formato dd/mm/aaaa (dia, mês, ano),<br>ou clique no botão , link <b>Pesquisar Data - Calendário</b> , para selecionar a<br>data desejada.<br>Este campo somente será disponibilizado quando o <i>Indicador Empresa</i><br><i>Cobrança</i> estiver marcado como <i>Sim</i> .                                                                                                    |  |
| Data de<br>Encerramento do<br>Contrato            | Informe a data de encerramento do contrato, no formato dd/mm/aaaa (dia,<br>mês, ano), ou clique no botão , link <b>Pesquisar Data - Calendário</b> , para<br>selecionar a data desejada.<br>Este campo somente será disponibilizado quando o <i>Indicador Empresa</i><br><i>Cobrança</i> estiver marcado como <i>Sim</i> .                                                                                                    |  |
| Percentual do<br>Pagamento das<br>Contas Cobradas | Informe o percentual a ser pago como remuneração à empresa de cobrança<br>pelos serviços realizados pela cobrança das contas.<br><b>Regra associada</b> : Este campo somente será disponibilizado quando o<br><i>Indicador Empresa Cobrança</i> estiver marcado como <i>Sim</i> .                                                                                                    |  |
| Quantidade de<br>Meses Para<br>Pagamento          | Informe a quantidade de meses para pagamento.<br><b>Regra associada</b> : Este campo somente será disponibilizado quando as datas de inicio e encerramento do contrato forem informadas.                                                                                                    |  |
| Tipo de<br>Remuneração                            | Informar se a remuneração da empresa será por quantidade de contas ou por<br>Remuneração por quantidade de dias vencidos                                                                                                    |  |

| Campo                          | Orientações para Preenchimento                                                                                                    |  |
|--------------------------------|----------------------------------------------------------------------------------------------------|--|
| Quantidade Mínima<br>de Contas | Informe a quantidade mínima de contas para a faixa de remuneração.<br><b>Regra associada</b> : Este campo somente será disponibilizado quando o<br><i>Indicador Empresa Cobrança</i> estiver marcado como <i>Sim</i> . Caso o usuário tenha<br>informado o campo <b>Quantidade Mínima de Contas</b> ou o campo <b>Percentual</b><br><b>da Faixa</b> e não tenha adicionado nenhuma faixa na coleção de faixas de<br>cobrança, o sistema exibe a mensagem <i>Informe pelo menos uma Faixa de</i><br><i>Cobrança</i>                                  |  |
| Percentual da Faixa            | Informe o percentual da faixa para remuneração.<br><b>Regra associada</b> : Este campo somente será disponibilizado quando o<br><i>Indicador Empresa Cobrança</i> estiver marcado como <i>Sim</i> . Caso as informações<br>de faixa de percentual de pagamento de cobrança estejam informadas, o<br>sistema deverá verificar: Caso a soma dos percentuais de imóveis informados<br>seja maior ou menor a <i>100,00</i> , o sistema exibe a mensagem: <i>Valor da soma</i><br><i>dos percentuais de imóveis informados deve ser igual a 100,00</i> . |  |
| Percentual de<br>Imóveis       | Informe o percentual de imóveis na faixa, como sugestão para a tela Informar<br>Contas de Cobrança por Empresa, no caminho: GSAN > Cobrança ><br>Cobrança por Resultado > Informar Contas em Cobrança por Empresa.<br>Regra associada: Este campo somente será disponibilizado quando o<br>Indicador Empresa Cobrança estiver marcado como Sim.                                                                                                    |  |

# Funcionalidade dos Botões

| Botão     | Descrição da Funcionalidade                                                                                                    |
|-----------|----------------------------------------------------------------------------------------------------|
|           | Ao clicar neste botão, o sistema permite selecionar uma data no formato dd/mm/aaaa<br>(dia, mês, ano), link <b>Pesquisar Data - Calendário</b> .                                                       |
| Adicionar | Ao clicar neste botão, o sistema permite adicionar as faixas de cobrança.<br>Este botão somente será habilitado quando o indicador <b>Empresa Cobrança</b> estiver<br>marcado com a opção <i>Sim</i> . |
| 8         | Ao clicar neste botão, o sistema permite excluir a faixa de cobrança que fora adicionada.                                                                                                    |
| Limpar    | Ao clicar neste botão, o sistema limpa o conteúdo dos campos da tela.                                                                                                    |
| Cancelar  | Ao clicar neste botão, o sistema cancela a operação e retorna à tela principal.                                                                                                    |
| Inserir   | Ao clicar neste botão, o sistema comanda a inserção dos dados da empresa.                                                                                                    |

### Referências

#### Inserir Empresa

**Manter Empresa** 

Informar Contas em Cobrança por Empresa

#### **Termos Principais**

#### Parceria Público-Privada PPP

# Vídeos

#### **Inserir Empresa**

Clique aqui para retornar ao Menu Principal do GSAN

×

From: https://www.gsan.com.br/ - Base de Conhecimento de Gestão Comercial de Saneamento

Permanent link: https://www.gsan.com.br/doku.php?id=ajuda:inserir\_empresa&rev=1568726590

Last update: 17/09/2019 13:23

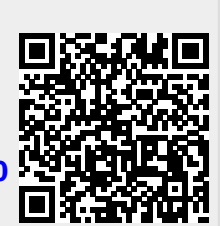